# **Marketing Manager New Release v9.0**

# **Keywords analysis based on Visitors & Prospects**

**Menu Path:** Dashboard menu  $\rightarrow$  Campaigns  $\rightarrow$  'Keywords Report'.

By integrating your Google Search Console (Webmaster Tools) with Marketing Manager, you can find the list of keywords searched in Google to land onto your website.

| 8                                        | Keywords Report 1                  | Aug 1             | , 2017 - Aug 28, 2017 |
|------------------------------------------|------------------------------------|-------------------|-----------------------|
| Keyword a                                | URL 0                              | No of Companies a | No of Emails +        |
| megazine manager E                       | magazinemanager.com?               | 194               | 30                    |
| pagination software 13                   | magazinamanager.com/digital-studio | 50                | 6                     |
| advertising sales management software 12 | magazinemanager.com/ad-management  | 43                | Z                     |

For example, in the above screenshot:

- `194' companies visited `magazinemanager.com' URL by searching with Keyword `magazine manager' in Google. Click on the count to open `Company Detail Report'.
- '30' identified visitors with Email ID already captured in Marketing Manager visited 'magazinemanager.com' URL by searching with Keyword 'magazine manager' in Google. Click on the count to open 'Email Detail Report'.
- Click on any keyword to see 'Clicks' & 'Impressions' for each keyword.

|                                         |            |                             |        |             | × | Aug 1,             | 2017 - Aug 30, 2017 |
|-----------------------------------------|------------|-----------------------------|--------|-------------|---|--------------------|---------------------|
|                                         | Keywords   | Report                      | Ŷ      | 0           |   |                    | 00                  |
| Kaumani a                               | 7          | Keyword                     | Clicks | Impressions | 2 | No. of Companies 5 | No. of Consilie of  |
| Neyword e                               | best resta | urants in fort lauderdaler  | 61     | 1850        | 1 | No or Companies \$ | NO OF Emails \$     |
| best restaurants in fort lauderdale []  | new resta  | urants in fort lauderdale.3 | 44     | 186         |   | 222                | <u>76</u>           |
| best neighborhoods in broward county of | fort laude | rdale restaurants🖻          | 39     | 2355        |   | 214                | 39                  |
| fun restaurants in fort lauderdale of   | restauran  | ts in fort lauderdale⊴      | 30     | 1501        |   | 188                | 67                  |

Reach out to our software consultant for the initial setup & guidance on integrating your Google Search console with Marketing Manager.

# **Detailed activity insights of your Prospects**

Detailed insights about prospect activity on your website is captured & reported in 'Company summary view', 'Company Detail view' & 'Page Detail View' tabs of 'Prospect Summary Report'.

Go to Prospects Report  $\rightarrow$  Click on 'Prospect Summary Report' icon.

| ≡ M            | arianalQ 🛛 🙀 Marianal                                 | Q         |         | Prospects      | Report                           |                                                                 | 50 of                     | 194 Search records search   | Q                 |
|----------------|-------------------------------------------------------|-----------|---------|----------------|----------------------------------|-----------------------------------------------------------------|---------------------------|-----------------------------|-------------------|
|                |                                                       |           |         |                |                                  |                                                                 |                           | Aug 1, 20                   | 17 - Aug 31, 2017 |
| Go E           | ack to Dashboard                                      |           |         |                | Prosp                            | ects Report                                                     |                           |                             | 002               |
| P¢             | Company Name ¢                                        | E-Mail \$ | Pages ¢ | Visitors #     | Leads #                          | Visiting From #                                                 | Last Seen ‡               | Location \$                 | 7                 |
|                |                                                       |           | 5       |                |                                  | Alert                                                           |                           |                             |                   |
| COMPANY PROFES | Knowledge Advisors                                    | 0         |         | Your request f | or export is re<br>Omirabeltechr | ceived. You will receive an E-<br>tologies.com" with the attach | Mail to<br>rement shortly | hicage United States, 60606 | E R O             |
|                | Thamizhaga internet Communications<br>Private Limited | <u>e</u>  |         |                |                                  | OK                                                              |                           | hennai, India, 600009       |                   |

An excel report will be Emailed to logged in user.

| Filter Name                               | Fitler Value                     |                |                     |                    |                    |                       |
|-------------------------------------------|----------------------------------|----------------|---------------------|--------------------|--------------------|-----------------------|
| Date Range                                | August 01 2017 to August 31 2017 |                |                     |                    |                    |                       |
| Location                                  |                                  |                |                     |                    |                    |                       |
|                                           |                                  | Û              |                     |                    | Ŷ                  |                       |
| Company                                   | City                             | Country        | Last seen date      | No of unique pages | Duration (in Mins) | No of unique visitors |
| PTR College of Engineering and Technology | Madurai                          | India          | Aug 22 2017 12:59AM | 2                  | 2 00:17            | 1                     |
| Packetworks Inc.                          | London                           | Canada         | Aug 8 2017 2:26PM   | 3                  | 8 02:19            | 1                     |
| Deloitte Consulting                       | Hyderabad                        | India          | Aug 9 2017 1:31AM   | 1                  | L 00:00            | 1                     |
| Microland Bangalore                       | Bangalore                        | India          | Aug 1 2017 11:20AM  | 5                  | 03:23              | 1                     |
| Lezon Inc                                 | Glenview                         | United States  | Aug 6 2017 6:55AM   | 1                  | 00:00              | 1                     |
| Eat Club Inc                              | Rocklin                          | United States  | Aug 25 2017 1:35PM  | 5                  | 00:00              | 1                     |
| Sonoma State University                   | North Las Vegas                  | United States  | Aug 17 2017 3:13PM  | 2                  | 2 00:14            | 1                     |
| Evaneos                                   | London                           | United Kingdom | Aug 17 2017 8:55AM  | 2                  | 2 00:24            | 1                     |
| Intercom                                  | San Francisco                    | United States  | Aug 11 2017 1:37PM  | 1                  | 00:00              | 1                     |
| Chandigarh                                | Basi                             | India          | Aug 17 2017 1:58AM  | 7                  | 7 06:09            | 1                     |
| Pricewaterhouse Coopers Services Ltd      | Southwark                        | United Kingdom | Aug 24 2017 7:43PM  | 2                  | 2 01:07            | 1                     |
| Stanford University                       | Stanford                         | United States  | Aug 22 2017 1:17PM  | 1                  | 00:00              | 1                     |
| Datalab USA LLC                           | Germantown                       | United States  | Aug 25 2017 3:34PM  | 1                  | 00:00              | 1                     |
| Firat University                          | Elazig                           | Turkey         | Aug 11 2017 6:54AM  | 3                  | 3 06:37            | 1                     |
| Green Mountain Access                     | South Burlington                 | United States  | Aug 4 2017 8:02PM   | 2                  | 2 00:31            | 1                     |
| Gold Eagle Co.                            | Chicago                          | United States  | Aug 7 2017 9:00AM   | 1                  | 00:00              | 1                     |
| Power Grid Corporation of India Limited   | Aizawl                           | India          | Aug 19 2017 5:17AM  | 2                  | 01:43              | 2                     |
| Company summary view Company Detail vie   | w Page Detail view (+)           |                |                     |                    |                    |                       |

### **Define custom sources of your Leads & Visitors**

#### **Menu Path:** Dashboard menu $\rightarrow$ Setup $\rightarrow$ 'Source Setup'.

|                | Source Setup 1                                     |         |
|----------------|----------------------------------------------------|---------|
| Source         | Type here & dick on save to create custom sources. | Save    |
| Source Name    |                                                    | Actions |
| Bing PPC       |                                                    |         |
| Direct         |                                                    |         |
| Email          |                                                    |         |
| Facebook       |                                                    |         |
| Google-AdWords | Pre-defined Sources.                               |         |
| Linkedin       |                                                    |         |
| Organic Search |                                                    |         |
| Twitter        |                                                    |         |
| Website        | _                                                  |         |

- You will see some pre-defined sources in the Source Setup Page.
- You can also create custom sources as per your requirement by typing a source & clicking on 'Save' button.
- The pre-defined and custom sources will be leveraged in various Marketing Manager features & Reports listed below:
  - 1. Landing Page Setup.
  - 2. URL Builder.
  - 3. Originating Source.
  - 4. Contact Interactions.
  - 5. Landing Pages Leads Report
  - 6. Sources Report.

### Analyze traffic based on the Sources

**Menu Path:** Dashboard menu  $\rightarrow$  Campaigns  $\rightarrow$  'Sources Report'.

- Click on the counts under 'No of Visits' to navigate to 'Visitors Report' showing the visits of the respective 'Source'.
- Click on the counts under 'Leads' to navigate to 'Landing Pages Leads Report' showing the leads captured from the respective 'Source'.
- If you convert any contacts into customers using 'Convert to Customer' option in contact details page in any report, the counts will reflect under 'Customers' in this report.

|                |                  |              | Aug 26, 2017 - Sep 1, 2017 |
|----------------|------------------|--------------|----------------------------|
|                | Sources Report 1 |              | <b>O</b> O                 |
| Source +       | Vo of Visits \$  | Leads¢       | Customers 🛊                |
| Webshe         | 558              | 105          | U                          |
| Others         | 19               | 0            | 0                          |
| Organic Search | 2426             | : <b>0</b> : | 0                          |
| Facebook       | 1                | 0            | 0                          |
| Email          | 8                | D            | 0                          |
| Direct         | 466              | 0            | 0                          |

# Assign positive or negative scores to Leads & Visitors actions

**Menu Path:** Dashboard menu → Setup → Lead Score Setup

- Lead Score can be applied by creating rules based on various Lead categories, Visitor Activity, Condition & Value. For instance, you can assign the lead 'Score' as 3 if 'Number of visits' from 'Website Traffic' are 'Greater than or Equal to' value '2'. (First rule in below screenshot).
- Click 'User History' tab for user details of each rule.
- You can assign positive lead scores in the 'Positive Lead Score' tab.

| Positive Lead Score 🔐 | Negative Lead Score       |                            |       |                | . ~                 |
|-----------------------|---------------------------|----------------------------|-------|----------------|---------------------|
| Category              | Item L' Visitor action    | List statement/Conditio    | Velue | Score for rule | igned               |
| Website Traffic       | Number of visits          | Greater than Or Equal to • | 10    | 20             | Add Cancel          |
| Category              | Item                      | List                       | Value | Score          | Edit                |
| Website Traffic       | Number of visits          | Greater than Or Equal to   | 2     | 3              | C Edit   III Delete |
| Website Traffic       | Interactions/Pageviews    | Greater than Or Equal to   | 5     | 5              | S Edit   🔟 Delete   |
| Website Traffic       | Number of lead triggers   | Greater than Or Equal to   | 2     | 10             | Sedit.   🗐 Delete   |
| Website Traffic       | Downloads of pdf articles | Less than                  | 5     | 5              | N Edit   🗊 Delete   |
| Website Traffic       | Visiting from Location    | Chennai                    |       | 23             | N Edit   🔟 Delete   |
|                       |                           |                            |       |                |                     |

• You can also assign negative lead scores, any numbers that you assign in the 'Negative Lead Score' tab is automatically considered as negative values.

| Positive Lead Score 🎴 | Negative Lead Score 😭   |                                  |                  |                   |
|-----------------------|-------------------------|----------------------------------|------------------|-------------------|
| Category              | ltem                    | List Sco                         | ore              |                   |
| Email Activity        | Lack of response        | One month     10                 | Add              | Cancel            |
| Category              | ltem                    | List                             | Score            | Edit              |
| Website Traffic       | Visiting from Location  | Europe                           | 1                | 💊 Edit j 🗊 Delete |
| Website Traffic       | Visiting from Location  | Hyderabad                        | 2                | 💊 Edit   🔟 Delete |
| Website Traffic       | Visiting from Location  | ewefqd                           | 4                | 💊 Edit   🗊 Delete |
| Website Traffic       | InActive                | One week                         | 5                | N Edit   🗊 Defete |
| Wabsite Traffic       | InActive                | One month                        | 10               | Sedit   🗑 Delete  |
| Website Traffic       | Visits to certain pages | http://tier1 fortlauderdaledaily | com/food-drink 5 | 🏷 Edit   🕎 Delete |
| Email Activity        | Lack of response        | One week                         | 14               | S Edt   🗊 Delete  |

• Go to Dashboard menu → Leads → `Leads Scoring Report' to see the aggregated lead scores based on your rules.

|    |                      | Leads Scoring Report o                                  |    |                  |                 |                 | G     |   |
|----|----------------------|---------------------------------------------------------|----|------------------|-----------------|-----------------|-------|---|
| P¢ | Company Name ¢       | E-Mall ¢                                                |    | Phone<br>Numbero | Social<br>Media | Lead<br>Score ¢ | CRM ¢ | C |
|    | The Magazine Manager | santosh palivela<br>pudaysantosh/jjimagazinemanager.com | 20 |                  |                 | <u>52</u>       | 2     | ۵ |
|    | The Magazine Manager | Kiran r<br>rkiran@magazinemanager.com                   | 20 | 99999999999      |                 | 52              | 4     | 0 |
|    | The Magazine Manager | p b<br>bpoolya@magazinemanager.com                      | 20 | 9000877777       |                 | <u>33</u>       | 2     | Θ |

Click on the lead score counts to see lead score breakup in 'Leads Scoring Detail Report'.

| Go Back to Leads Scoring Report 🦕              | Leads Scoring Detail Report               |         |
|------------------------------------------------|-------------------------------------------|---------|
|                                                | E-Mail : Ibarrett@mirabeltechnologies.com |         |
| Rule ‡                                         | Activity Date 👙                           | Score 💠 |
| Form ContactUS submitted                       | Aug 28 2017 4:50PM                        | 8       |
| Number of PageViews Greater than Or Equal to 2 | Aug 28 2017 4-50PM                        | 5       |
| Lack of Inactivity of One week                 | Aug 28 2017 4:50PM                        | -3      |

### Track your campaigns by generating custom URLs

**Menu Path:** Dashboard menu  $\rightarrow$  Setup  $\rightarrow$  Landing Page Setup  $\rightarrow$  URL Builder

٠

You can generate URLs with UTM tags for posting into various campaign platforms. An example is shown below:

| JRL Builder                           |                                                     |     |                |
|---------------------------------------|-----------------------------------------------------|-----|----------------|
| nput the required fields, URL Builder | will generate the URL for you.                      |     |                |
| Webiste URL                           | http://google.com                                   |     |                |
|                                       | The full website URL (e.g. https://www.example.com) |     |                |
| Campaign Name *                       | New ad service Promotion                            |     | Sources        |
| Campaign Source *                     | Google - AdWords                                    | • 4 | populated from |
| Company Medium                        | Email                                               |     | Source setup   |
| Campaign Medium                       | Markeling medium: (e.g. cpc, banner, email)         |     |                |
| Campaign Term                         | Promotion                                           |     |                |

- The URLs should have Mirabel tracking code for tracking the response in Marketing Manager.
- 'Campaign Source' field in URL Builder will populate both Pre-defined & custom sources created in 'Source Setup'.
- Campaign response can be analyzed using Marketing Manager 'Sources Report' & 'Visitors Report'.
- If the URL is a Landing Page, 'form submissions' can be analyzed using various Landing Page Leads reports.

Note: The URLs generated in the 'URL Builder' will not be saved in Marketing Manager.

# **Append campaign sources to landing page URLs**

**Menu Path:** Dashboard menu  $\rightarrow$  Setup  $\rightarrow$  `Landing Page Setup'  $\rightarrow$  Landing Pages.

The landing page URLs are now automatically associated with the pre-defined & custom sources created in 'Source Setup'. Click on 'Copy Link' option to copy and post the landing page URL in the relevant campaign source.

| Page URL                                                                                                    | Page Name         | Category         | Description                               | Campaign             | Keyword |               |
|----------------------------------------------------------------------------------------------------|-------------------|------------------|-------------------------------------------|----------------------|---------|---------------|
| www.test.com                                                                                                    | test page         | Video Views      | Test Description                          | Test Campaign        |         | Nedit   × Del |
| http://unbouncepages.com/tier1-<br>fortlauderdale/                                                                                                    | Tier1 test page   | Tier1_fti        | Test the source and<br>landing page setup | tier1_ft_linkedn     | Keyword | Sedit   ≭ Del |
| http://unbourcepages.com/tiert-<br>forflauderdale/?<br>ip_category=Tier1_fil8ip_source=cu<br>stom_sourcesip_formid=5&lp_page<br>name=Tier1%20test%20page&utm_<br>source=custom_source&utm_camp<br>aign=tier1_fit1_inkedin&utm_term=Li<br>nkedin | Pege 2            | category         | Descrption                                | Campaign             | Keyword | Sedit   × Del |
| http://unbouncepages.com/tier1-<br>fontlauderdate_rename/                                                                                                    | Tier1 source test | Linkedin publish | Post the page in Inkedin<br>and test      | Linkedin source test | test 12 | Sedit   ≭ Del |

- The Landing page used for the campaign should have Mirabel tracking code.
- The Landing Page URLs are saved in Marketing Manager for future reference.
- Landing Page Campaign response can be analyzed using 'Sources Report' & 'Visitors Report'.
- Landing Page Campaign 'form submissions' can be analyzed using various Landing Page Leads reports.

### Ability to copy the contact designation to CRM

Now the contact designation is also copied into CRM when 'Copy to CRM' is performed from Business Intelligence (or) Prospecting Dashboard (or) Browser Extension. Also, it can be exported into the contact export file.

|                                                    | Ashok k                                               | Cumar                                                                                             |                                         |                                          |                                                                         |                                                                                 |                                                          |                                |                                                      |                 | No P                          | artner R                     | eps        |
|----------------------------------------------------|-------------------------------------------------------|---------------------------------------------------------------------------------------------------|-----------------------------------------|------------------------------------------|-------------------------------------------------------------------------|---------------------------------------------------------------------------------|----------------------------------------------------------|--------------------------------|------------------------------------------------------|-----------------|-------------------------------|------------------------------|------------|
|                                                    | Email                                                 | kashok@maga                                                                                       | zinomanago                              | r.com                                    |                                                                         | Market                                                                          | ting Manag                                               | er-CRM                         |                                                      |                 |                               |                              | 2          |
|                                                    | Alt                                                   | Alternate Emai                                                                                    | Address                                 |                                          |                                                                         | Priority                                                                        |                                                          |                                |                                                      |                 |                               |                              | 1          |
|                                                    | Phone                                                 | Primary Phone                                                                                     | 54 (S                                   |                                          |                                                                         | Contac                                                                          | t Type                                                   |                                |                                                      |                 |                               |                              |            |
|                                                    | Mobile                                                | Mobile Phone                                                                                      |                                         |                                          |                                                                         | Project                                                                         | t Manager                                                |                                |                                                      |                 |                               |                              |            |
|                                                    | Webs                                                  | site URL                                                                                          | Faceboo                                 | k                                        | Goog                                                                    | e+                                                                              |                                                          | Linked                         | lin                                                  |                 | Twitter                       |                              |            |
| File Home In                                       | isert Pagel                                           | ∓<br>Layout Formula                                                                               | s Data                                  | Ashoi<br>Review                          | cTest - Excel<br>View Q                                                 | Tell me whi                                                                     | at you war                                               | it to do                       | Sign in                                              | æ               |                               | ت<br>۶                       | ×<br>2 Shi |
| File Home In                                       | 5 -<br>  sert Page  <br> -  1                         | <ul> <li>Tormula</li> <li>A<sup>*</sup> A<sup>*</sup> ≡ ≡</li> <li>A<sup>*</sup> A = ≡</li> </ul> | s Data<br>=                             | Ashoi<br>Review                          | CTest - Excel<br>View Q<br>General •<br>D • % •                         | Tell me wha<br>Condition<br>Format a                                            | at you war<br>onal Forma<br>as Table *                   | nt to do<br>tting <del>=</del> | Sign in<br>Para sign in<br>Sign in<br>Insert *       | Σ - 42<br>      | -<br>-                        | C<br>C<br>Office             | X<br>2 Sha |
| File Home Ir                                       | isert Pagel<br>+ 11<br>1 + 1 + 1<br>Font              | ▼     Formula       ▼     A*     A*       ●     A*     A*       □     G     B*                    | s Data<br>Data<br>Solution<br>Alignment | Ashoi<br>Review<br>C<br>C<br>C<br>C<br>C | CTest - Excel<br>View ♀<br>General ・<br>D + % ?<br>ô8 \$8<br>Number 5   | Tell me what<br>Condition<br>Format a<br>Cell Style                             | at you war<br>onal Forma<br>as Table *<br>es *<br>Styles | it to do<br>tting *            | Sign in<br>Insert +<br>Delete +<br>Format +<br>Cells | E<br>E<br>ditir | -<br>-<br>-<br>-<br>-         | Office<br>Add-ins            | ×<br>¥ Sha |
| File Home In<br>Calibri<br>aste B J L<br>ipboard 5 | sert Page  <br>→ 11<br>↓ •   → •  <br>Font<br>× • • • | ▼     Formula       ▲ A* A*     = =       △> ▲ ▲     = =       6     Customer II                  | s Data<br>=                             | Ashoi<br>Review<br>C<br>C<br>C<br>C      | CTest - Excel<br>View ♀<br>General ・<br>Set % ?<br>Number 5             | Tell me what<br>Condition<br>Format a<br>Cell Style                             | at you war<br>onal Forma<br>as Table *<br>es *<br>Styles | nt to do<br>tting <del>-</del> | Sign in<br>Insert •<br>Delete •<br>Format •<br>Cells | Editir          | 2 <b>▼</b> -<br>Ω -<br>J<br>J | Office<br>Add-ins            | ×<br>≩ Sha |
| ile Home Ir<br>Calibri<br>te Galibri<br>booard G   | isent Pagel                                           |                                                                                                   | s Data<br>E Alignment<br>D<br>E         | Ashoi<br>Review                          | CTest - Excel<br>View Q<br>General •<br>₽ • % •<br>80 • 90<br>Number 55 | Tell me what Condition Tell Tell me what Tell Tell Tell Tell Tell Tell Tell Tel | at you war<br>onal Forma<br>as Table *<br>es *<br>Styles | it to do<br>tting *            | Sign in Insert                                       | EI              | P + J                         | Office<br>Add-ins<br>Add-ins | ><br>2     |

# Advanced search based on Contact Name and Designation

You can now search seamlessly based on contact Name and/or Title in the following areas of Marketing Manager:

- 'Business Intelligence' section of any report.
- Prospecting Dashboard.

### **Business Intelligence:**

Click on 'Company Profile' icon in any report → Give a Name and/or Title → Click search
 Q button.

| Go Back to Prospects list               | Busin                                                                                                | ess Intelligence                                            |                                                                            |                                        |
|-----------------------------------------|----------------------------------------------------------------------------------------------------|-------------------------------------------------------------|----------------------------------------------------------------------------|----------------------------------------|
| Mirabel Technologies / The Magazine     | Industry Business Services Prep<br>Publishing And Alliad In<br>Type<br>Size 13 contacts at this comp | ackaged Software Printing,<br>dustrias,Periodicals,<br>pany | Phone Numbers 954-452-4579<br>Website magazineman<br>Address Fort Lauderda | ager.com<br>le, Florida. United States |
|                                         |                                                                                                    | Name Search                                                 | Title Search                                                               | 800                                    |
| All C-Level VP-Level Director-Level Man | ager-Level Others                                                                                    | prudhvi                                                     | director                                                                   | C X Total BI Profiles 1 of 95          |
| Employee title                          | E-Mail                                                                                               | Phone Numbe                                                 | er Location                                                                | CRM 🛛 Verify<br>E-Molt 🖓               |
| VP-Level                                |                                                                                                    |                                                             |                                                                            |                                        |
| Director of Technology                  | M Prudhvi Raju<br>mprudhvi@mirabeltechnologies.com                                                   | 100                                                         |                                                                            | 0                                      |

#### **Prospecting Dashboard:**

• Click 'Apply Filter?' link.

| Management   Contacts   Leads   Analytics   Communications   Marketing Manager   Inbox   Search   Prospecting | Digital Editions   Tools   Prospecting |
|----------------------------------------------------------------------------------------------------|----------------------------------------|
| Prospecting Dashboard                                                                                         | Search by company. location SEARCH     |
|                                                                                                    | EMPLOYEES  Apply Filter?               |

• Give a Name and/or Title and/or Department  $\rightarrow$  Click on 'Filter' button.

| Prospecting Dashboard    | Sear             | ch by company, locat | lon      |              | SEARCH |                           |             |                |
|--------------------------|------------------|----------------------|----------|--------------|--------|---------------------------|-------------|----------------|
|                          | ) Se             | arch by company (    | ) Search | by location  |        |                           |             |                |
|                          |                  |                      |          |              |        | You are here:             | Home        | Search results |
|                          |                  | Name Search          |          | Title Search |        | Department                | t Selection |                |
|                          | Filter By:       | Prudhvi              | ×        | Director     | ×      | Department •              | Filter      | Cancel         |
| Mirabel Technologies Inc | <u>C - Level</u> |                      |          |              |        | All<br>Sales<br>Marketing |             |                |

# **Classify contacts with CRM icon color segmentation**

You can easily classify your contacts by the color of CRM icon. Green CRM icon indicates that the contact is directly created in CRM, Blue CRM icon indicates that the contact has been copied to CRM. Same is applicable for Business Intelligence, Prospecting Dashboard & Browser Extension.

### **Business Intelligence:**

| Go Back to Prospects list                        | Busine                                        | ss Intelligence                   |                |                              |
|--------------------------------------------------|-----------------------------------------------|-----------------------------------|----------------|------------------------------|
| 1020                                             | Industry<br>Type<br>Size                      | Phone Numbe<br>Website<br>Address | 15             |                              |
|                                                  |                                               |                                   |                | 800                          |
| All C-Level VP-Level Director-Level Manager-Leve | l Others                                      | search name                       | search fille   | Q X Total BI Profiles 6 of 6 |
| Employee title                                   | E-Mail                                        | Phone Number                      | Location       | CRM U Verify<br>E-Mail U     |
| VP-Level                                         |                                               |                                   |                |                              |
| Founder and President                            | Samantha cobs<br>samantha cobs@ communication | i com                             | Contact create | d in CRM 🗢 🔹 🖻               |
| Others                                           |                                               |                                   |                |                              |
| Public Relations Assistant                       | Shari datt<br>shari datt© communication       | 200 E COLIN                       | Contact copie  | id to CRM 🚓 🎴 🗉              |

#### **Prospecting Dashboard:**

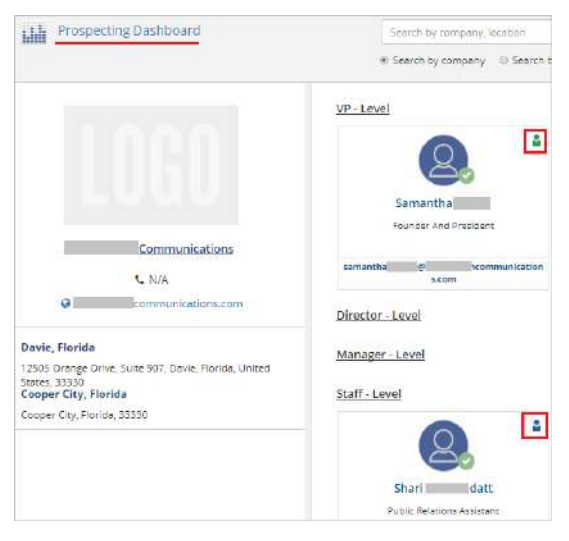

### **Browser Extension:**

|               |                                                             |                          |                                  | Home                                              | Dashboard   Logou                                                               |
|---------------|-------------------------------------------------------------|--------------------------|----------------------------------|---------------------------------------------------|---------------------------------------------------------------------------------|
|               |                                                             | En                       | esh I                            | nc                                                |                                                                                 |
| HQ. Addres    | ss :<br>Size :                                              | 811 Califo<br>States, 94 | omia St. Sa<br>1104-2616         | n Francisco, C                                    | alifornia, United                                                               |
| Revenue :     | 1                                                           | 10.0M-                   | \$50.0M                          |                                                   |                                                                                 |
|               | pend                                                        | Chou                     | ving 1 - 20 (                    | 450)                                              | Copy to CRM                                                                     |
| < P<br>Select | rev<br>Name/Ema                                             | Shov                     | ving 1 - 20 (                    | 458)<br>Designa                                   | Copy to CRM     Next >                                                          |
| < P<br>Select | Name/Erna<br>Shan<br>Shan@fresi                             | Shov<br>II               | ving 1 - 20 (                    | 458)<br>Designa<br>Founder<br>Technolo            | Copy to CRM<br>Next ><br>tion<br>and Chief<br>ogy Officer                       |
| < P<br>Select | Name/Ema<br>Shan<br>Shan@fresi<br>Mr. Nishant<br>Nishant@fr | Shov                     | wing 1 - 20 (<br>M<br>m<br>com v | 458)<br>Designa<br>Founder<br>Technol<br>Chief Op | Copy to CRM     Next >      thon     and Chief     ogy Officer  erating Officer |